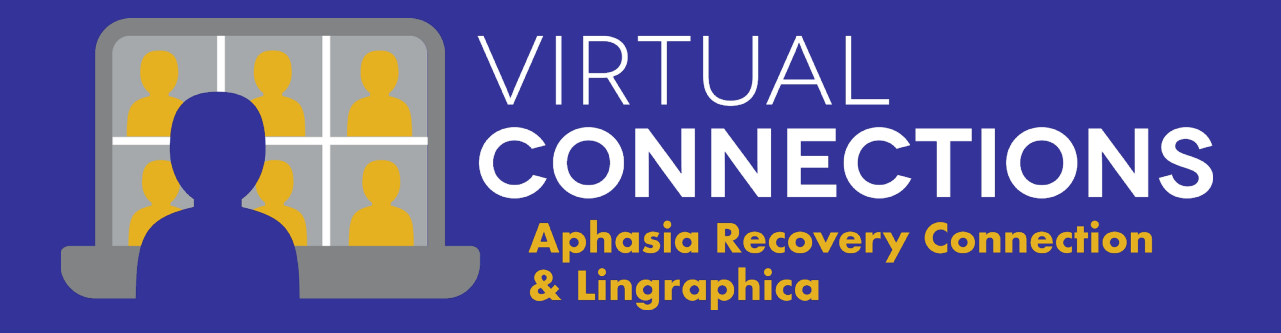

# Virtual Connections Portal Training & Step-by-Step Instructions

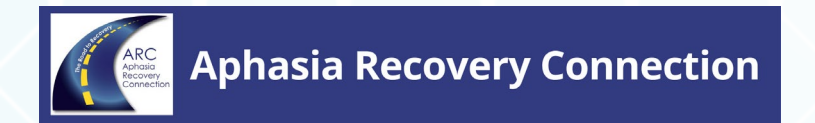

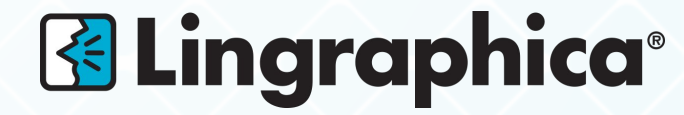

#### CONTENTS

- VC Portal Overview
- Getting Started: Logging into an Existing Account
- Getting Started: Creating a New Account
- Browsing Course Catalog & Searching for Sessions
- Enrolling in a Session
- Joining a Session
- Unenrolling From a Session & Session Waitlist
- Navigate the Account
- VC Calendar Graphics
- Event Calendar

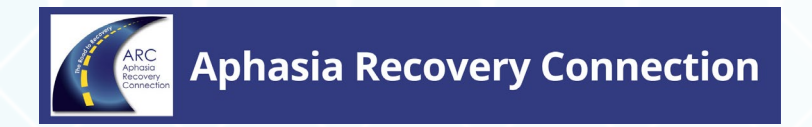

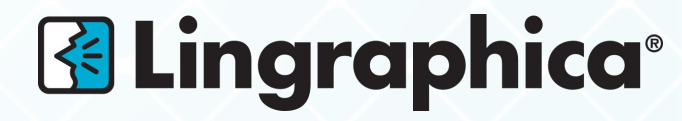

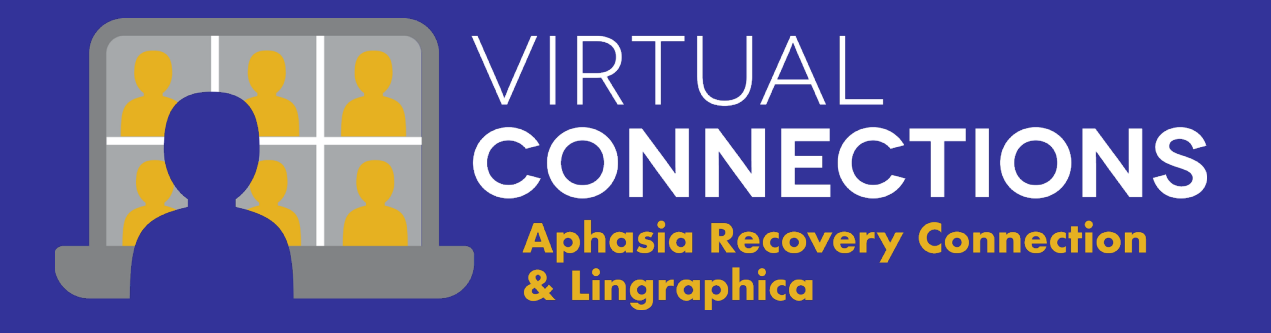

## VC PORTAL OVERVIEW

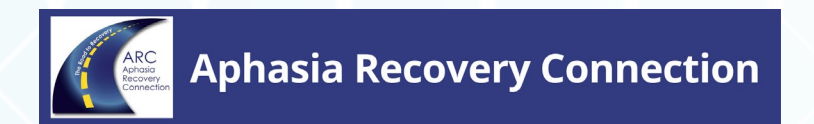

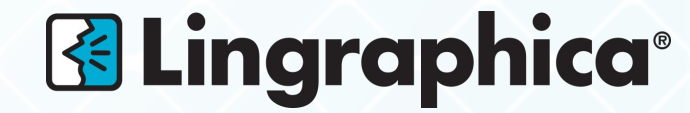

#### VC PORTAL HOME PAGE

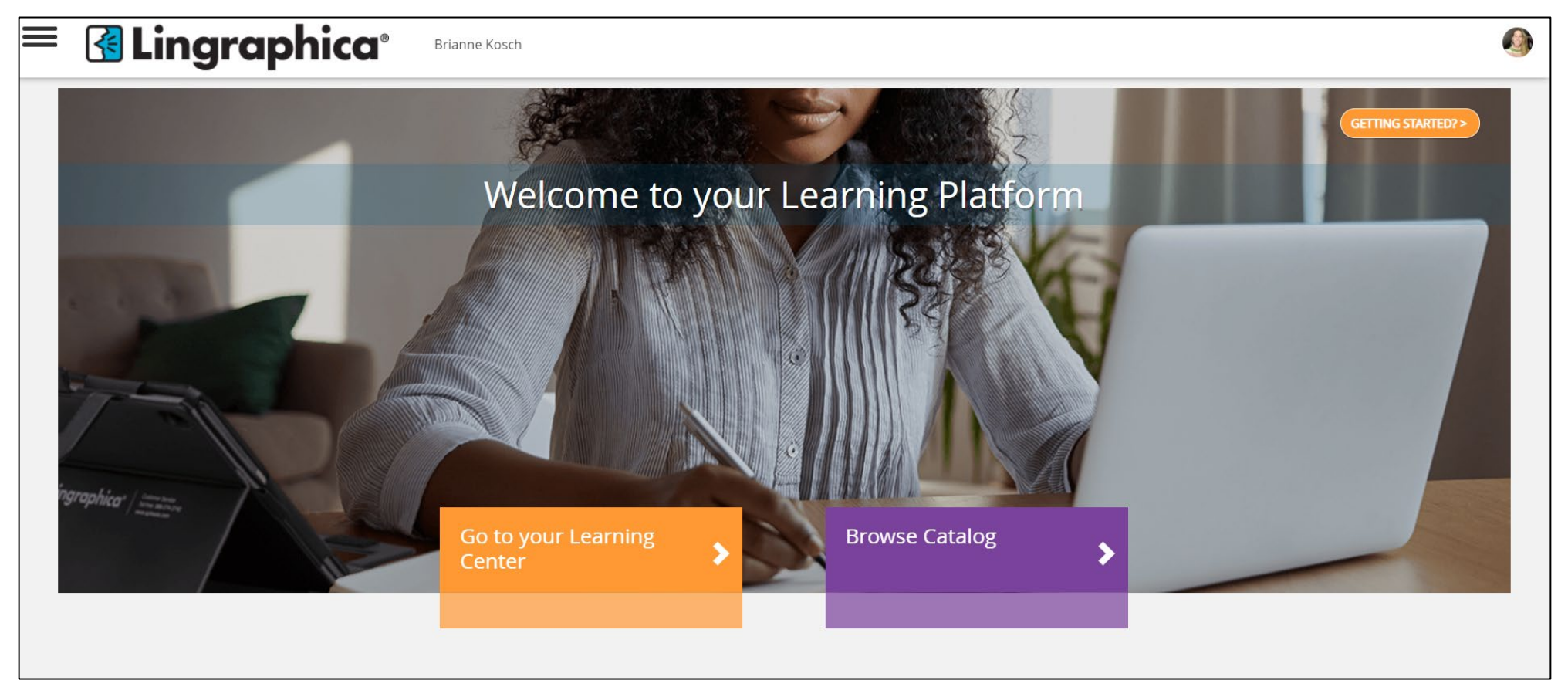

From the VC Portal Home Page you can either GO TO YOUR LEARNING CENTER or BROWSE THE CATALOG OF SESSIONS

## LEARNING CENTER

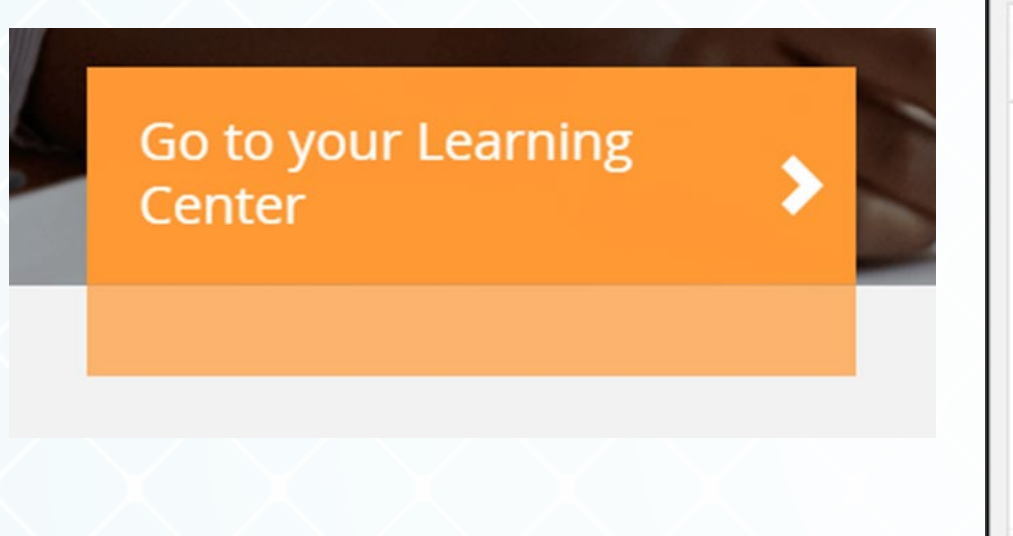

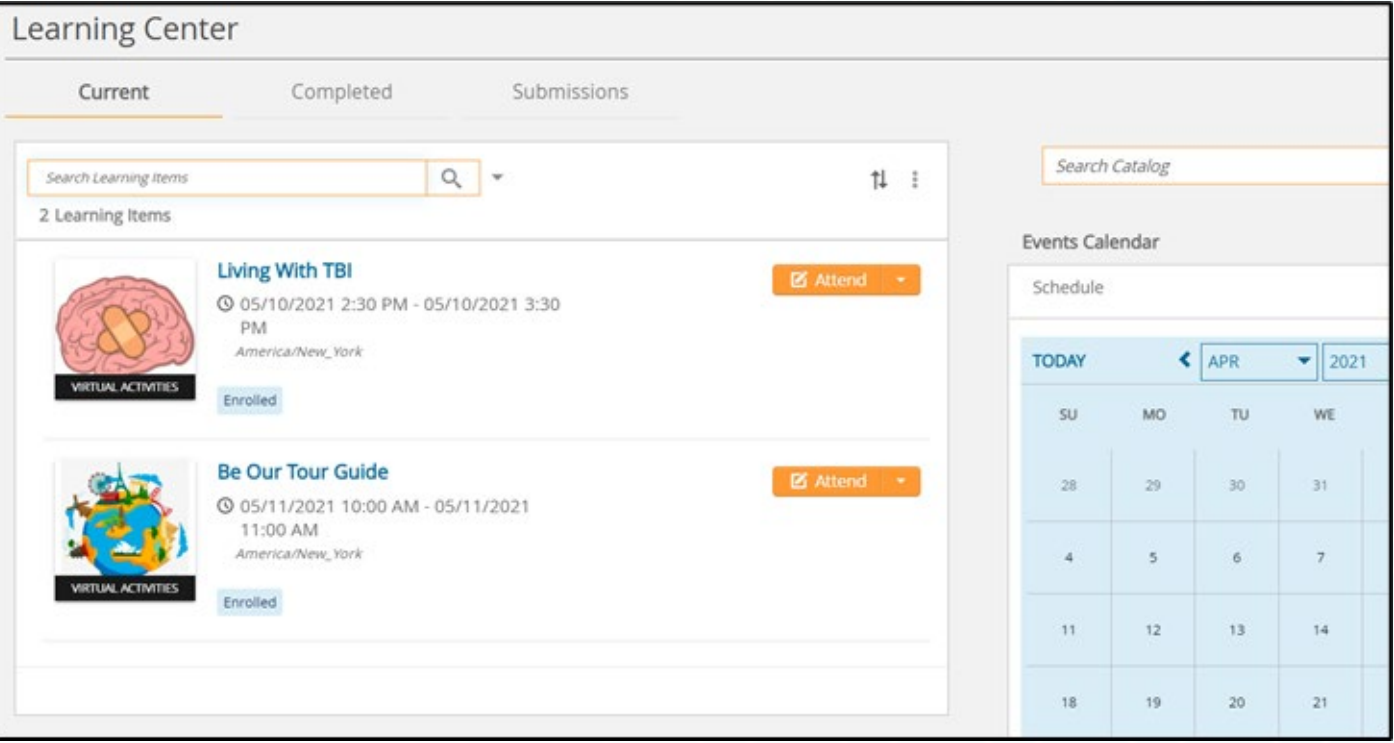

#### The LEARNING CENTER is where you:

- Will find a list of sessions you are enrolled in
- Join a session (on Zoom)
- Unenroll in sessions

## LEARNING CENTER

#### **Eingraphica**<sup>®</sup>

Brianne Kosch

#### Learning Center

| Search Learning Items | Q +                                                                                  | †↓ :       | Sec          | arch Catalog | 2   |
|-----------------------|--------------------------------------------------------------------------------------|------------|--------------|--------------|-----|
| 2 Learning Items      |                                                                                      |            | Events Caler | odar         |     |
|                       | Living With TBI<br>③ 05/10/2021 2:30 PM - 05/10/2021 3:30 PM<br>America/New York     | 🗹 Attend 🝷 | Schedule     |              |     |
| VIRTUAL ACTIVITIES    | Enrolled                                                                             |            | TODAY        | МО           | < [ |
|                       | Be Our Tour Guide<br>© 05/11/2021 10:00 AM - 05/11/2021 11:00 AM<br>America/New_York | 🗹 Attend 🔫 | 28           | 29           | 1   |
| VIRTUAL ACTIVITIES    | Enrolled                                                                             |            | 4            | 5            |     |
| -                     |                                                                                      |            | 11           | 12           |     |
|                       |                                                                                      |            | 18           | 19           |     |

Filter - 🧃 🏚 • 2021 - > TH SA. WE FR Last Updated: 04/27/2021 9:24 AM VIEW FULLSCREEN

#### COURSE CATALOG

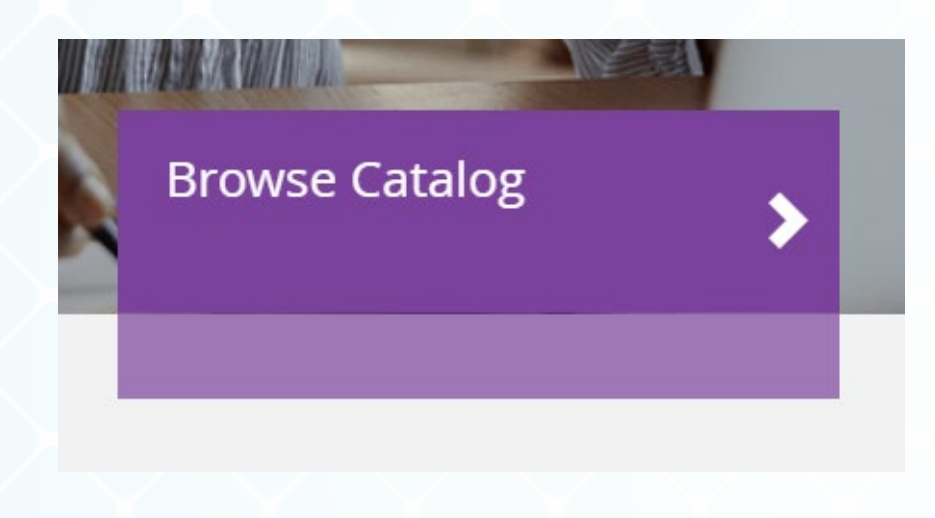

|                                                                                                    | Search Catalog                             |            |
|----------------------------------------------------------------------------------------------------|--------------------------------------------|------------|
| Browse by                                                                                          | Featured All                               |            |
| Category                                                                                           | Your search returned <b>4</b> results      |            |
| Virtual Connections                                                                                |                                            | Sort by ↓  |
| Filter by Activity Type Instructor Led (4) Category                                                | Be Our Tour Guide<br>A A A A A O           | ENROLL 🗹 : |
| Virtual Connections (4)<br>Español (1)<br>TBI (1)<br>Mystery Guest (1)<br>Travel (1)<br>Date Range | INSTRUCTOR LED         Virtual Connections | ENROLL 2   |

#### The **COURSE CATALOG** is where you:

- Will find the list of sessions for that week
- Enroll in sessions

### COURSE CATALOG

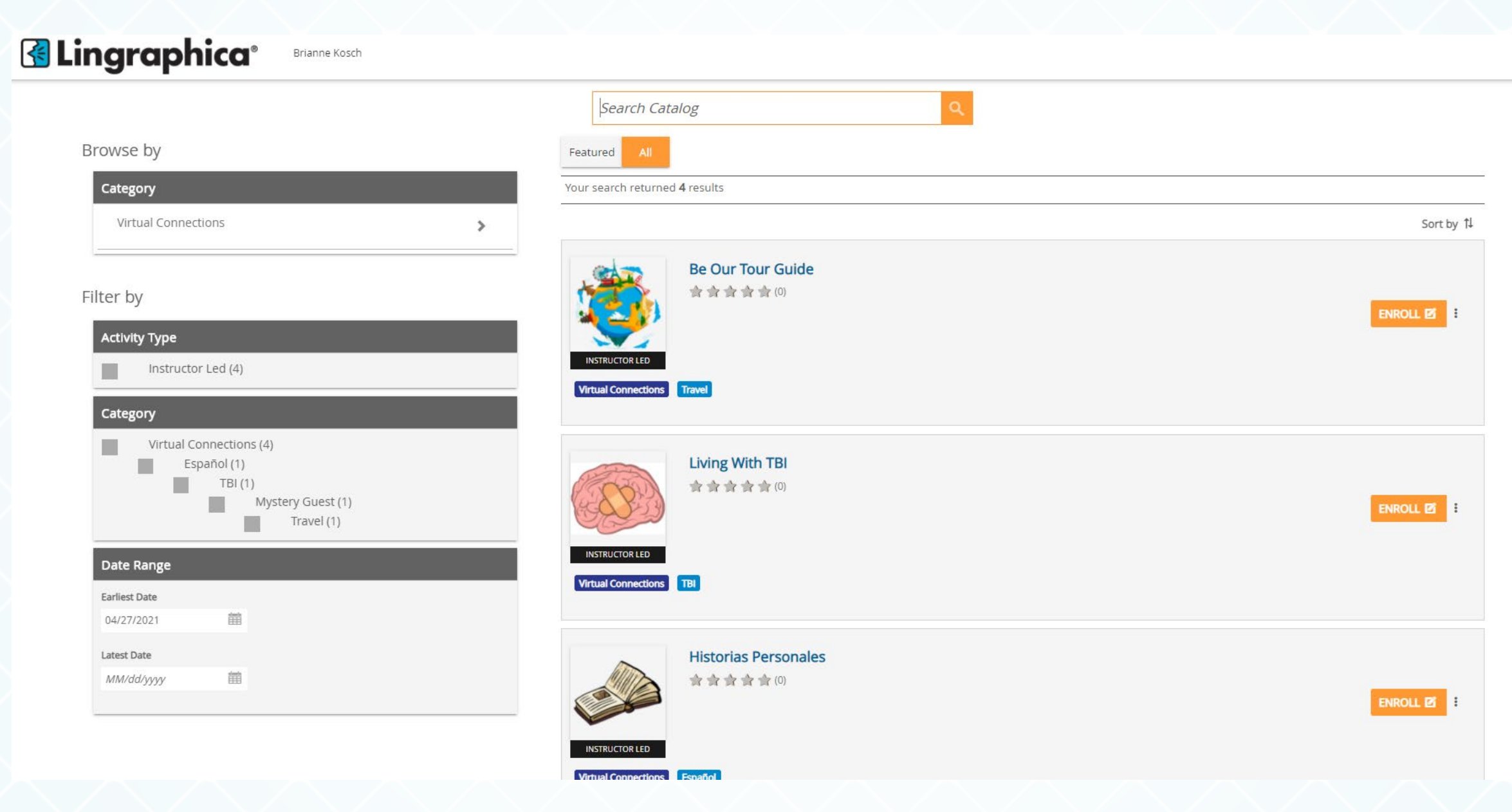

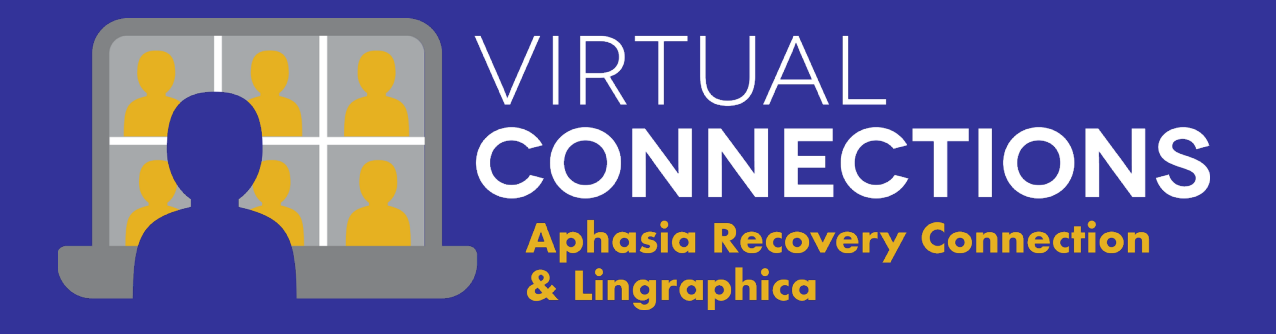

## Getting Started: Logging into an Existing Account

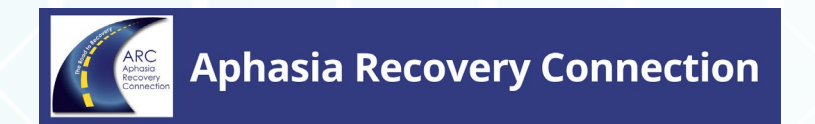

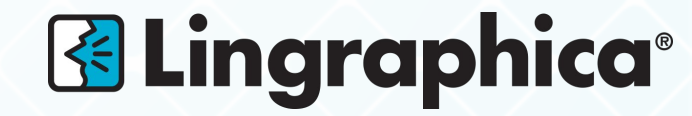

## LOGGING INTO AN EXISTING ACCOUNT

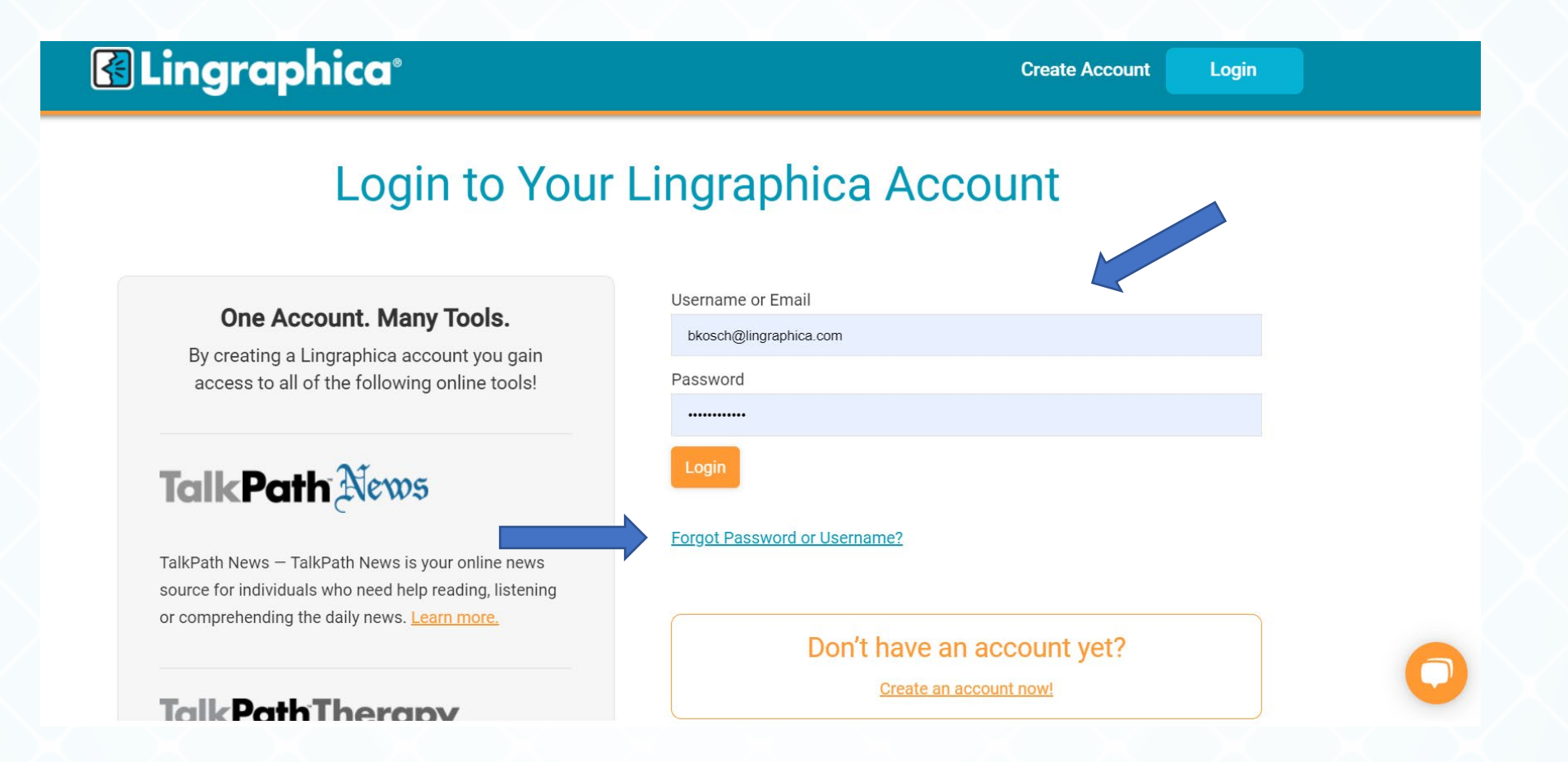

- If you already have an account with Lingraphica, type in your email and password and select LOGIN.
- If you get a message that your login info is incorrect, select "FORGOT PASSWORD OR UNSERNAME" and follow the prompts.

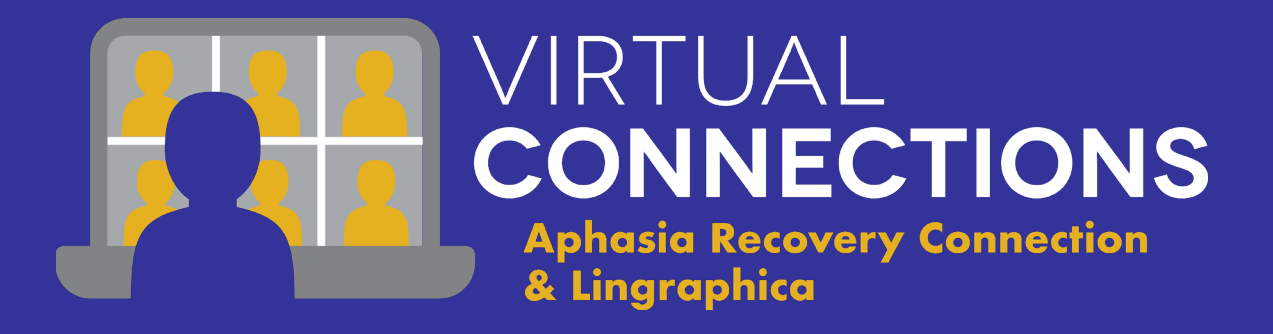

# Getting Started: Creating a New Account

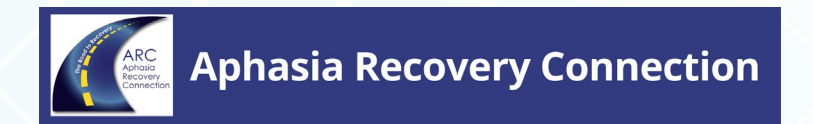

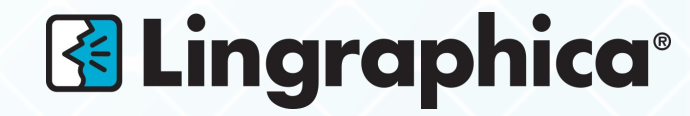

#### CREATING A NEW ACCOUNT

#### K Lingraphica®

Create Account Login

#### Login to Your Lingraphica Account

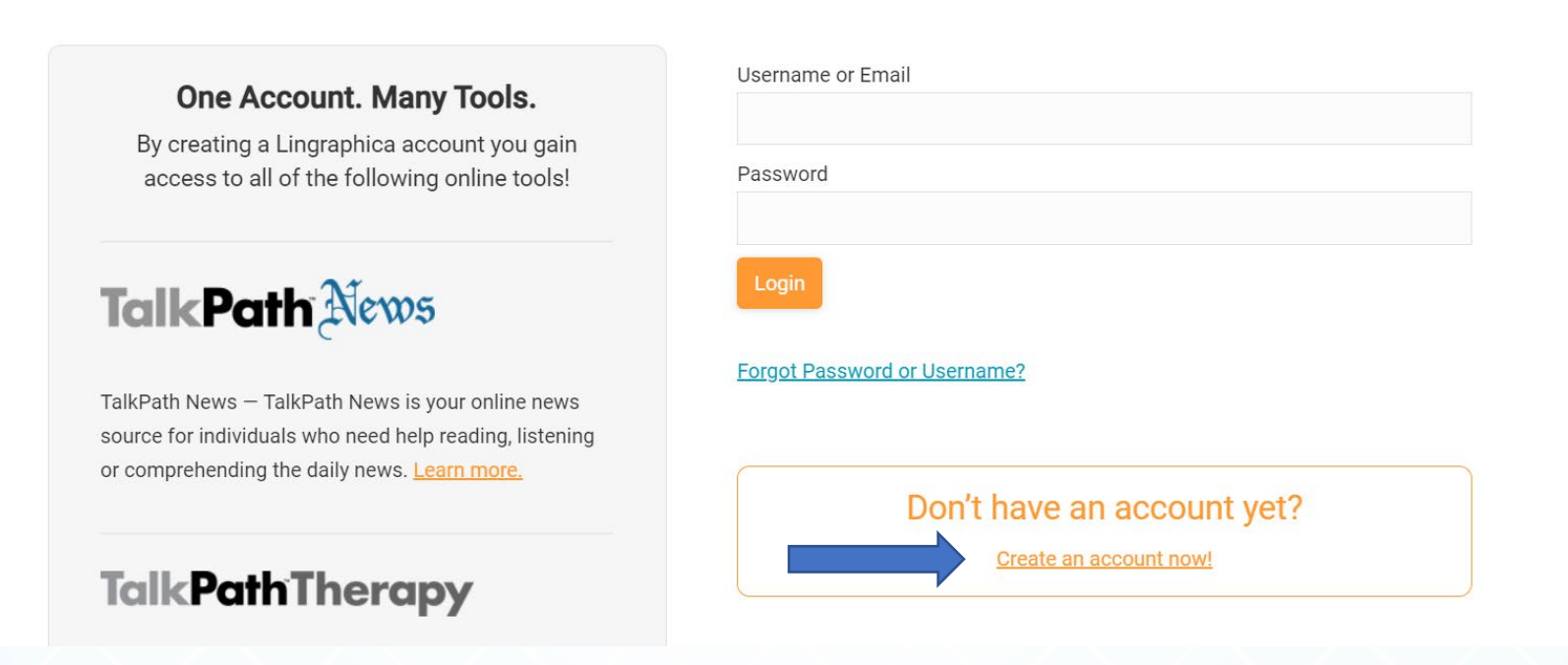

- The first time you go to enroll in a session, you will be taken to the LOGIN PAGE
- If you DO NOT have an account, you will select "CREATE AN ACCOUNT NOW!"

#### CREATING A NEW ACCOUNT

| 🚱 Lingraphica <sup>®</sup>                                                                                                    | Create Account Login                                                                                         |                                                                                                    |
|----------------------------------------------------------------------------------------------------|----------------------------------------------------------------------------------------------------|----------------------------------------------------------------------------------------------------|
| Create Your                                                                                                    | Lingraphica Account                                                                                          |                                                                                                    |
| <b>One Account. Many Tools.</b><br>By creating a Lingraphica account you gain access to all of the following online tools!                             | Please select * Individual with Aphasia                                                                      |                                                                                                    |
| Talk Path News                                                                                                    | Last Name *                                                                                                  | □ Other                                                                                                    |
| TalkPath News — TalkPath News is your online news source for individuals who need help reading, listening or comprehending the daily news. Learn more. | Email *<br>johnsmith@gmail.com                                                                               | When introduced to new challenges you feel: *                                                                      |
| <b>TalkPathTherapy</b>                                                                                                    | Choose Username (optional)<br>Unfortunately, special characters (i.e. @, ~, \$, ^, *, etc.) are NOT allowed. | <ul> <li>Tentative</li> <li>Where would you like to improve? (Choose all that apply) *</li> <li>Reading</li> </ul> |
| will be brought to the                                                                                                    | Create an                                                                                                    | <ul> <li>Writing</li> <li>Speaking</li> <li>Swallowing</li> </ul>                                                  |
| count Page where you                                                                                                    | will:                                                                                                    | <ul> <li>□ Listening</li> <li>✓ Memory</li> <li>□ Reasoning</li> </ul>                                             |
|                                                                                                    |                                                                                                    | Get Started                                                                                                    |
|                                                                                                    |                                                                                                    | Already have an account? Login                                                                                     |

- Complete the Information Form
- Select GET STARTED

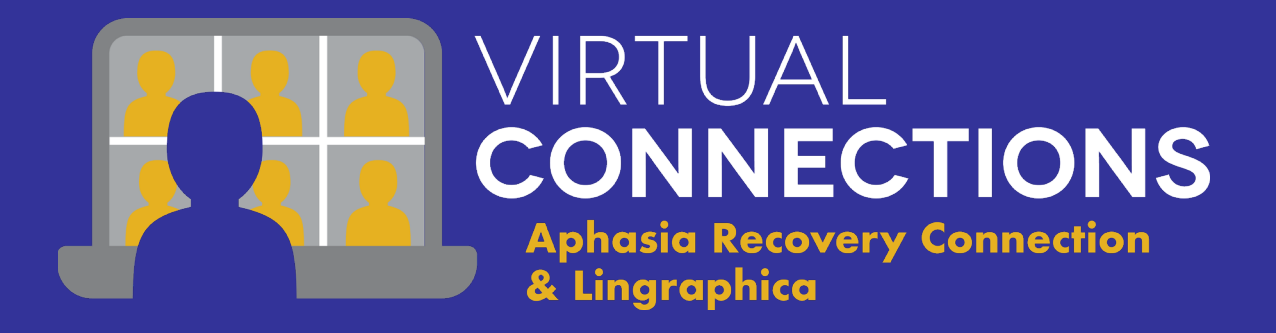

# Browsing Course Catalog & Searching for Sessions

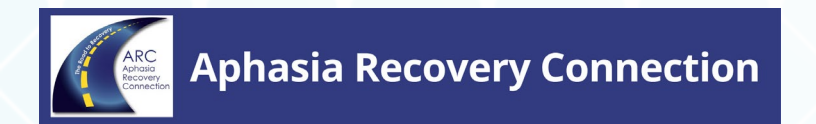

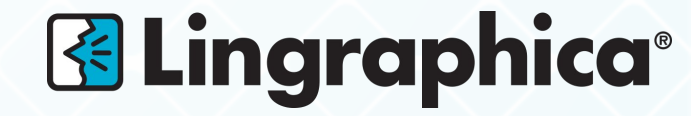

#### COURSE CATALOG

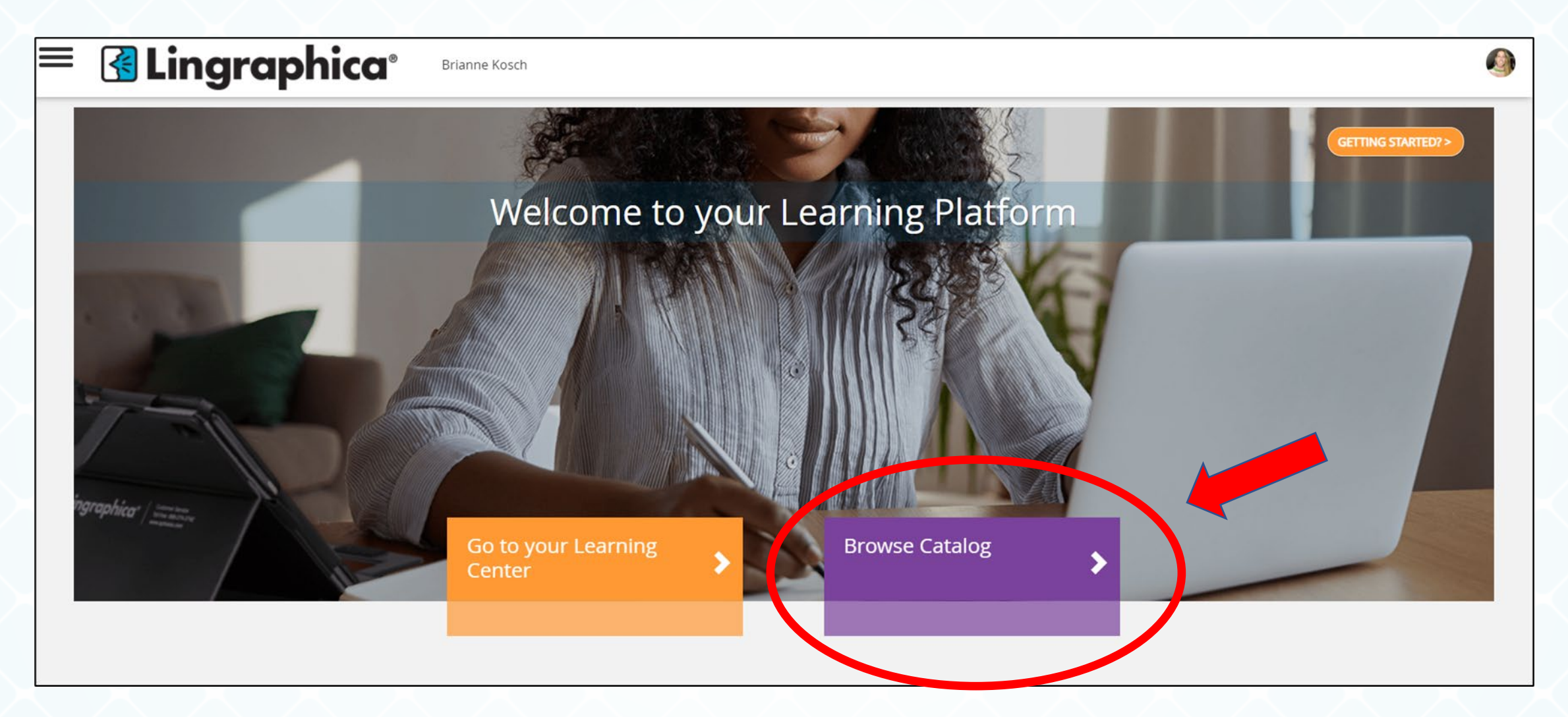

From the HOME PAGE: To view and browse the **COURSE CATALOG** select **"BROWSE CATALOG".** 

#### COURSE CATALOG: BROWSE BY CATEGORY

| Category                |   |   |
|-------------------------|---|---|
| Virtual Connections     | > |   |
| Filter by               |   | _ |
| Activity Type           |   |   |
| Instructor Led (4)      |   |   |
| Category                |   |   |
| Virtual Connections (4) |   |   |
| Español (1)             |   |   |
| Mustery Guest (1)       |   |   |

| Category                 |                                       | Browse Catalog > Virtua       | Connections             |
|--------------------------|---------------------------------------|-------------------------------|-------------------------|
| ▲ Back to Browse Catalog | · · · · · · · · · · · · · · · · · · · |                               |                         |
| Aphasia                  |                                       |                               | Sessions facilitated by |
| Caregivers               |                                       |                               |                         |
| Español                  |                                       |                               |                         |
| Games                    |                                       |                               |                         |
| Health & Wellness        |                                       | Your search returned <b>4</b> | results                 |
| Lingraphica              |                                       |                               |                         |
| Member Spotlight         |                                       |                               |                         |

In the COURSE CATALOG, you can BROWSE BY your favorite categories of sessions.

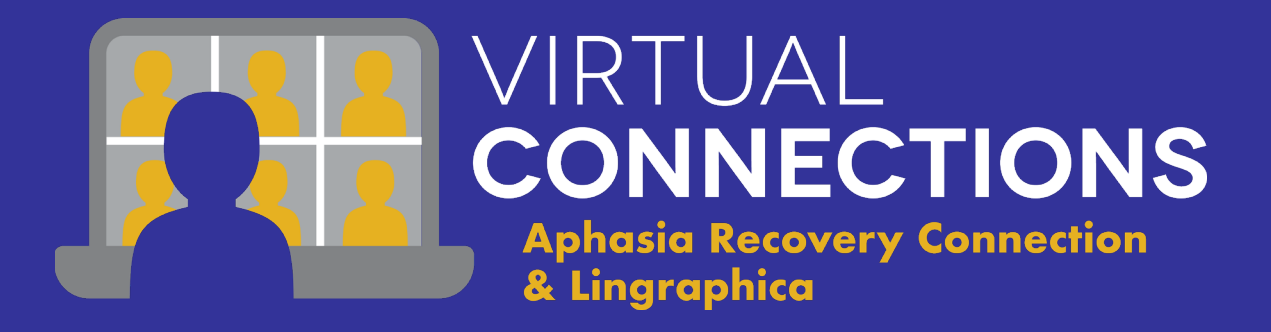

# Enrolling in a Session

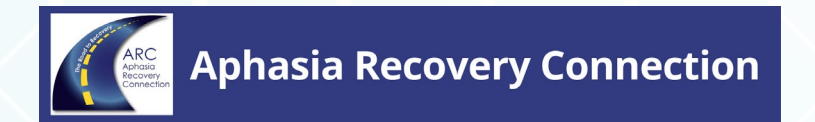

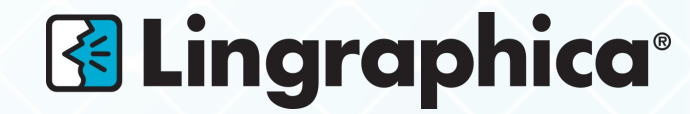

#### **ENROLLING IN A SESSION**

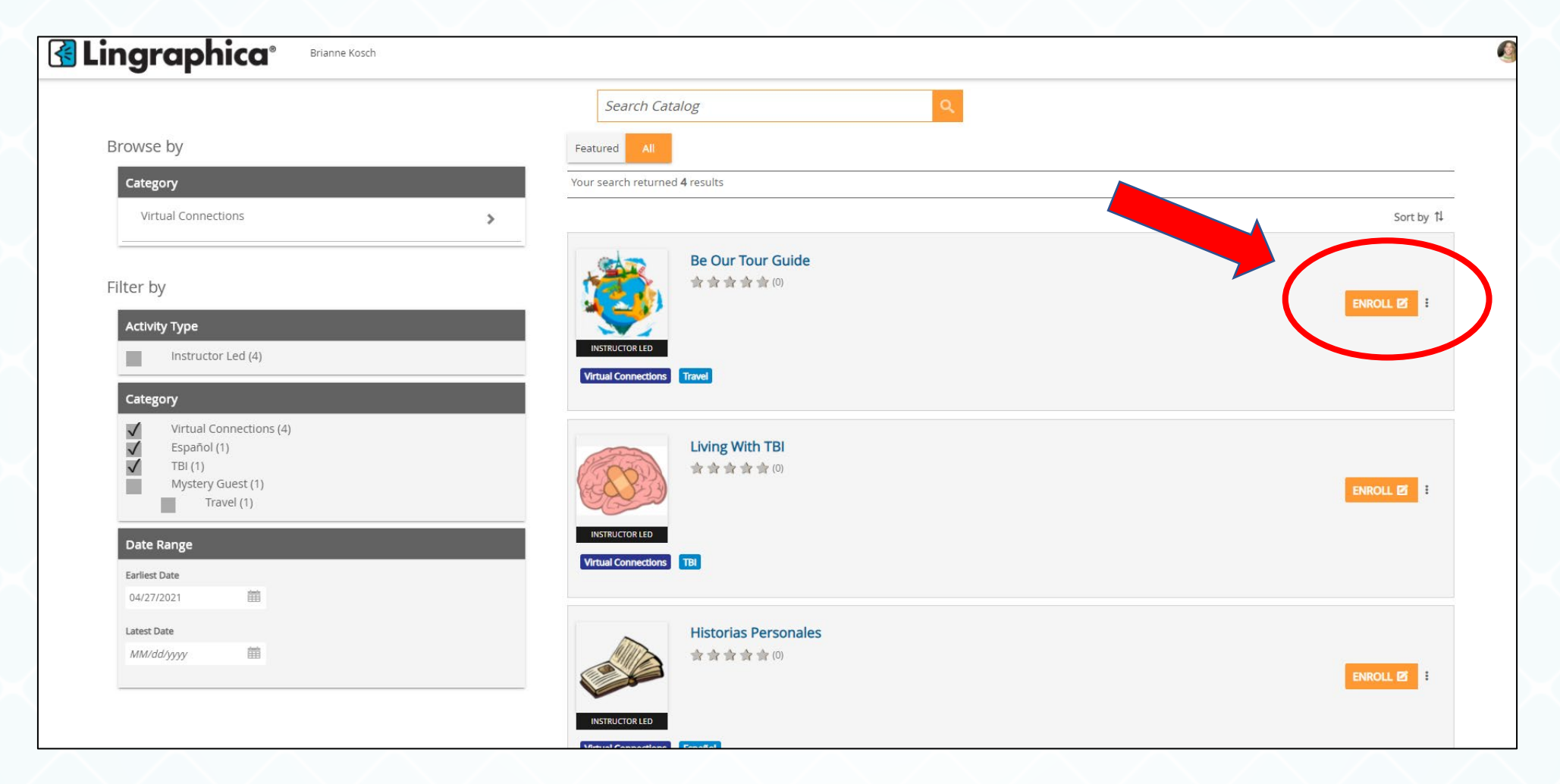

**STEP 1:** To enroll in a session, select the orange **"ENROLL"** button to the right of the session.

#### **ENROLLING IN A SESSION**

| < Back                                | Search Catalog                                                                                                | ۹.                                              |
|---------------------------------------|----------------------------------------------------------------------------------------------------|-------------------------------------------------|
| 🗄 Catalog Ho                          | me Virtual Connections Travel                                                                                 |                                                 |
| INSTRUCTOR LE                         | Be Our Tour Guide                                                                                             |                                                 |
| <b>1</b> session<br>Year: <u>2021</u> | available between <b>05/11/2021</b> and <b>05/11/2021</b>                                                     |                                                 |
| 2021                                  |                                                                                                    |                                                 |
| MAY 11                                | O5/11/2021 10:00 AM - 05/11/2021 11:00 AM<br>America/New_York<br>Virtual Activities<br>Language: English (US) | Select<br>25 Seats Availabs (Prior to waitlist) |
|                                       | Tuesday No locations or rooms specified                                                                       |                                                 |

STEP 2: Select the orange "SELECT" button STEP 3: Select the orange "SUBMIT" button

#### **ENROLLING IN A SESSION**

| arning <mark>C</mark> | enter                 |                                                                           |              |            |             |               |         |                    |         |       |         |
|-----------------------|-----------------------|---------------------------------------------------------------------------|--------------|------------|-------------|---------------|---------|--------------------|---------|-------|---------|
|                       | Current               | Completed                                                                 | Submissions  |            |             |               |         |                    |         |       |         |
|                       | Search Learning Items | Q +                                                                       |              | 1↓ :       | s           | earch Cataloį | g       |                    |         | ٩     |         |
|                       | 2 Learning Items      |                                                                           |              |            | Events Cale | ondar         |         |                    |         |       |         |
|                       |                       | Living With TBI                                                           | 21 3:30 PM   | Z Attend * | Schedule    | nuar          |         |                    |         | Filte | er - (ì |
|                       | (ECC FILE)            | America/New_Tork                                                          |              |            | TODAY       |               | < APR   | ▼ 2021             | • >     |       |         |
|                       | VIRTUA                |                                                                           |              |            | SU          | МО            | TU      | WE                 | тн      | FR    | SA      |
|                       | ·**                   | Be Our Tour Guide<br>© 05/11/2021 10:00 AM - 05/11/20<br>America/New_York | 021 11:00 AM | 🗹 Attend 🔹 | 28          | 29            | 30      | 31                 | 1       | 2     | 3       |
|                       | VIRTUAL ACTIVITIES    | Enrolled                                                                  |              | )          | 4           | 5             | 6       | 7                  | 8       | 9     | 10      |
| $\overline{\ }$       |                       |                                                                           |              |            | 11          | 12            | 13      | 14                 | 15      | 16    | 17      |
|                       |                       |                                                                           |              |            | 18          | 19            | 20      | 21                 | 22      | 23    | 24      |
|                       |                       |                                                                           |              |            | 25          | 26            | 27      | 28                 | 29      | 30    | 1       |
|                       |                       |                                                                           |              |            |             |               | Last Uj | pdated: 04/27/2021 | 9:24 AM |       |         |

STEP 4: Once enrolled, you will see that session listed in your LEARNING CENTER

#### ADDING REMINDER TO EXTERNAL CALENDAR

|                    |                                                                                                    | < Back                                                                                  | Search Catalog                             | Q.     |                                                  |
|--------------------|----------------------------------------------------------------------------------------------------|-----------------------------------------------------------------------------------------|--------------------------------------------|--------|--------------------------------------------------|
|                    |                                                                                                    | E Catalog Home Virtual Connection                                                       | is Travel                                  |        |                                                  |
| Year: 2021<br>2021 |                                                                                                    | Be Our Tou<br>ADDED:<br>ADDED:<br>ADDED:                                                | r Guide                                    |        |                                                  |
| MAY 11             | 05/11/2021 10:00 AM - 05/11/2021 11:00 AM             Americal/New_Kork             Virtual Activities             Language: English (US)                 Tuesday | INSTRUCTOR LED<br>Select session to attend:<br>1 session available betwee<br>Year: 2021 | en <b>05/11/2021</b> and <b>05/11/2021</b> |        |                                                  |
| <                  | No locations or mome merified<br>Add Reminder to External Calendar                                                                                                | 2021<br>MAY 11<br>MAY 11<br>MAY 11<br>MAY 11<br>Language: English (US)                  | AM - 05/11/2021 11:00 AM                   |        | Select<br>25 Seats Available (Prior to waitlist) |
| $\bigcirc$         |                                                                                                    | Tuesday<br>No locations or rooms sy<br>Add Reminder to Extern                           | specified<br>Nal Calendar                  |        |                                                  |
|                    |                                                                                                    |                                                                                         | ✓ Back C Reset                             | Submit |                                                  |

To add the session to the PERSONAL CALENDAR on your device, select "ADD REMINDER TO EXTERNAL CALENDAR"

\* PLEASE NOTE: You will need to do this before you select submit.

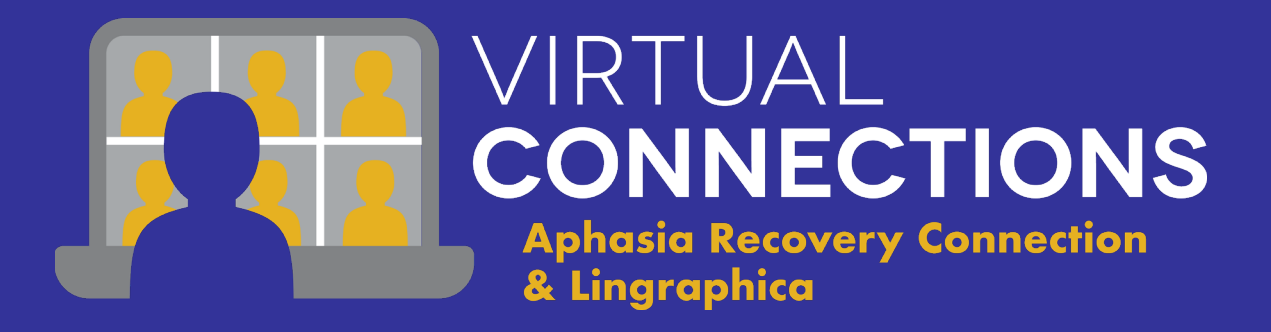

## Joining a Session

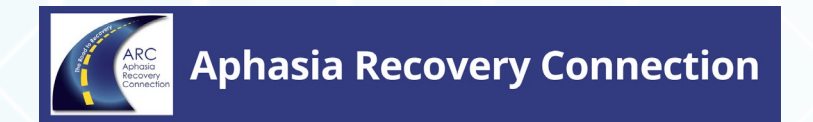

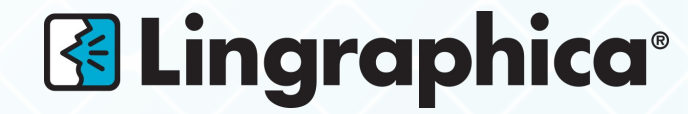

## JOINING A SESSION & SESSION REMINDER EMAILS

4

## You will now JOIN ALL SESSIONS from your LEARNING CENTER

- 1. Go to **LEARNING CENTER**
- 2. Select the orange **ATTEND** button

#### **REMINDER EMAILS:**

- You will receive a **REMINDER EMAIL** the morning of each session.

- The LINK with take you right into your **LEARNING CENTER.** 

| Lingraphica®                           | Brianne Kosch                                                                                                    |          |
|----------------------------------------|----------------------------------------------------------------------------------------------------|----------|
| earning Center                         | Brianne Kosch     nt     Completed     submissions     ng Items     ng Items     ng Items     ng Items     Numerical/New_York     Enrolled     Se Our Tour Guide     O 55/11/2021 10:00 AM - 05/11/2021 11:00 AM |          |
| Current                                | Completed Submissions                                                                                                    |          |
| Search Learning Items 2 Learning Items | Q +                                                                                                    | : ↓1     |
| VIRTUAL ACTIVITIES                     | Living With TBI<br>© 05/10/2021 2:30 PM - 05/10/2021 3:30 PM<br><i>America/New_York</i><br>Enrolled                                                                                                    | Attend • |
| VIRTUAL ACTIVITIES                     | Be Our Tour Guide<br>© 05/11/2021 10:00 AM - 05/11/2021 11:00 AM<br><i>America/New_York</i><br>Enrolled                                                                                                    | Attend - |
|                                        |                                                                                                    |          |

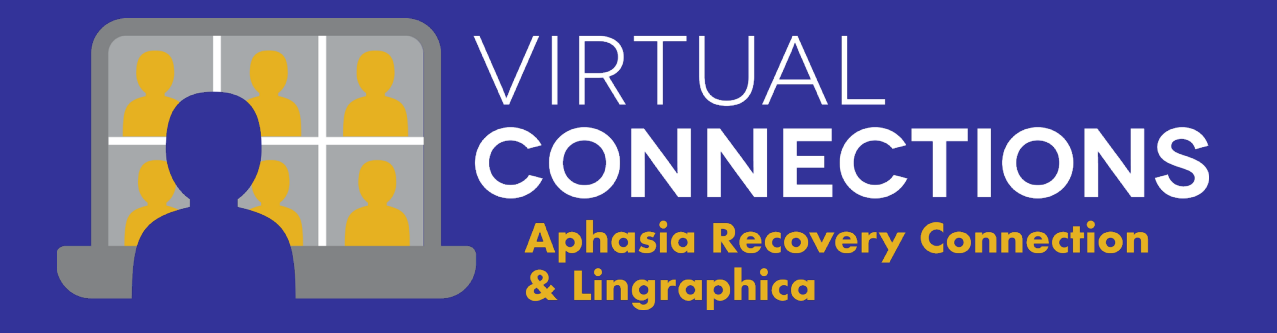

# Unenrolling from a Session & Session Waitlist

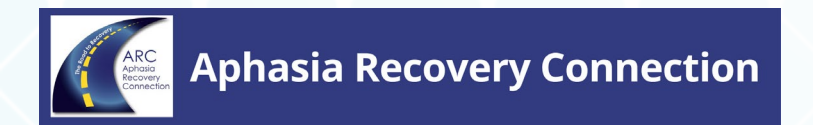

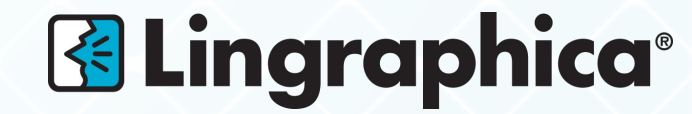

#### UNENROLLING FROM SESSIONS

| Current                     | Completed                                                                         | Submissions                     |                    |                            |                         |          |
|-----------------------------|-----------------------------------------------------------------------------------|---------------------------------|--------------------|----------------------------|-------------------------|----------|
| Search Learning Items       | (                                                                                 | 2 -                             | 0<br>0<br>0        |                            |                         |          |
| I Learning item             | Historias Personales<br>O 05/10/2021 1:00 PM - 05<br>America/New_York<br>Enrolled | /10/2021 1:00 PM                | C Attend  Unenroll |                            |                         |          |
| VIRTUAL ACTIVITIES          |                                                                                   |                                 |                    |                            | Lé Attend -<br>Unenroll | Schedule |
| You can now<br>1. Go to you | unenroll you                                                                      | rself from a session!<br>CENTER | Do you wish        | h to cancel this Activity? |                         | N        |

- 2. Select the next to **ATTEND**
- 3. Select UNENROLL
- 4. Select YES

\*\* It is **important** for you to unenroll from a session you can no longer attended, so that another participant can take your spot!

## SESSION FULL: ADDING YOURSELF TO THE WAITLIST

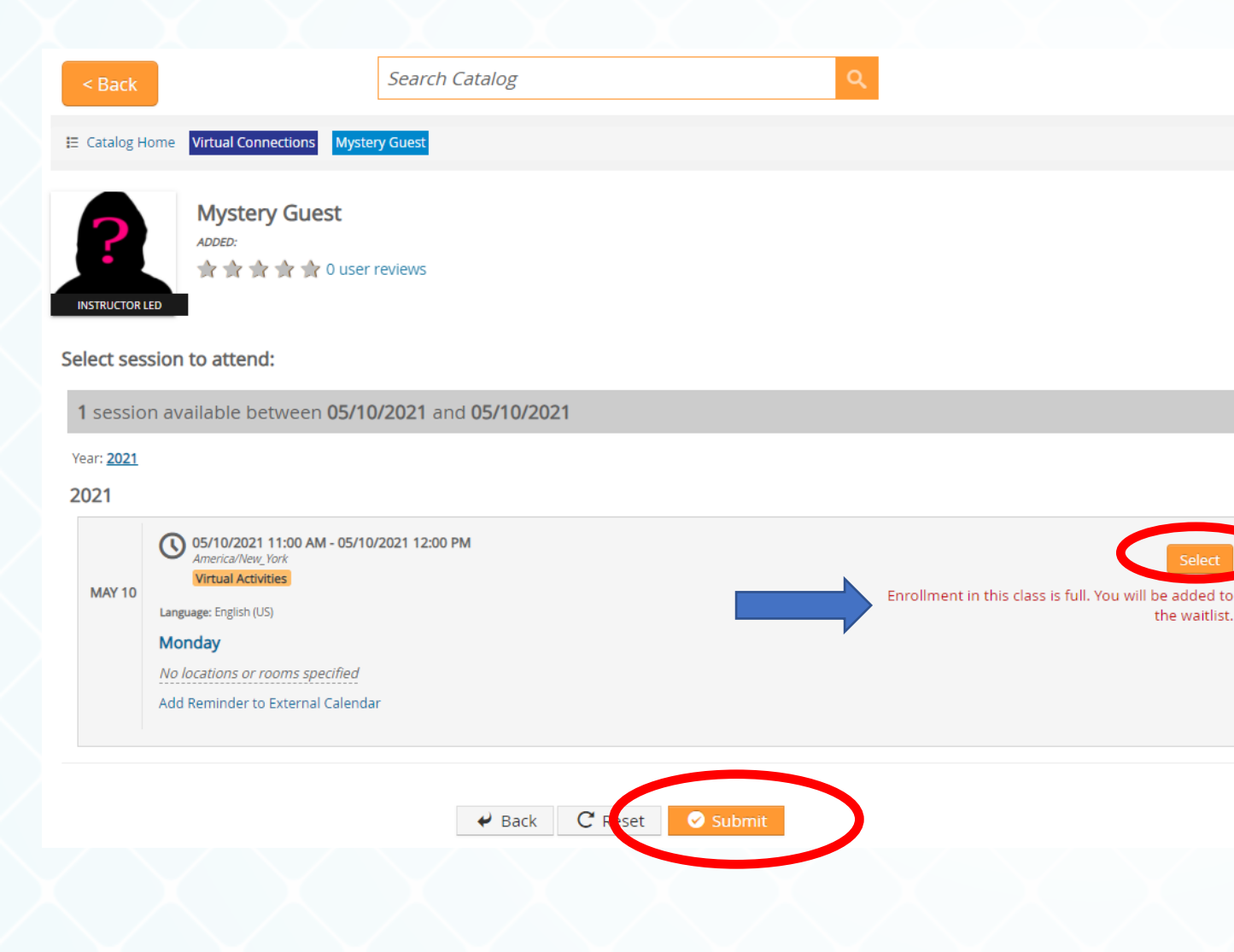

If a session is full, you can be added to the **WAITLIST**!

You will know the session is full because it will say "ENROLLMENT FOR THIS CLASS IS FULL. YOU WILL BE ADDED TO THE WAITLIST"

To add yourself to the waitlist:

- 1. Select the orange "SELECT" button
- 2. Select the orange **"SUBMIT"** button

#### SESSION WAITLIST

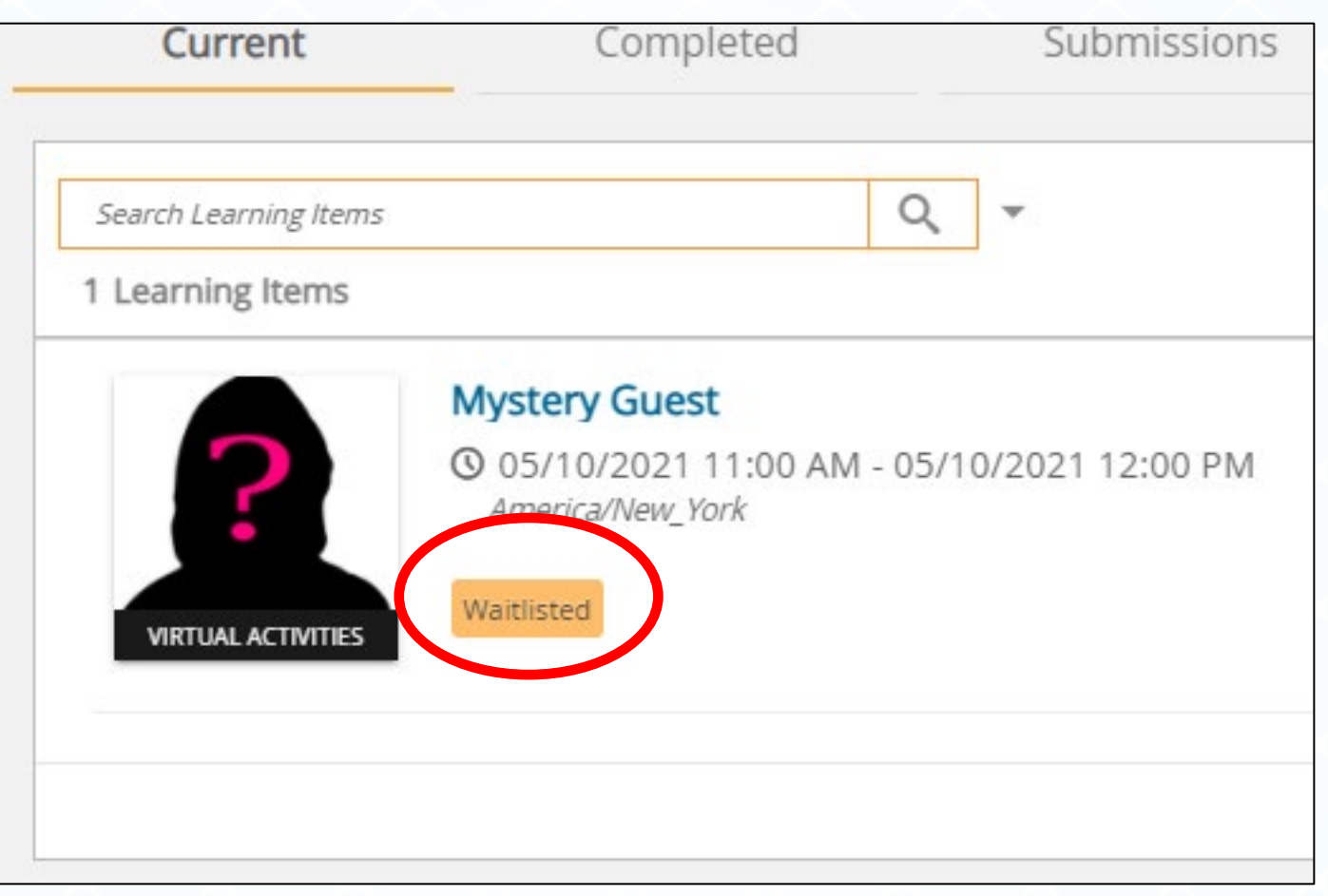

You will know you are on a waitlist for a session because there will be an orange box that says **"WAITLISTED"** in the session listed in your Learning Center.

#### SESSION WAITLIST: WHEN A SPOT OPENS UP

When a session spot opens up, the **NEXT PERSON** on the **WAITLIST**:

- 1. Is automatically enrolled in the session
- 2. Receives an EMAIL, letting them know

If you no longer can or want to attend that session, you will need to go into your Learning Center and **UNENROLL** from the session.

\* Refer to previous slides on how to enroll from a session

**DO NOT** count any sessions listed as **"WAITLISTED"** as one of your 4 weekly sessions.

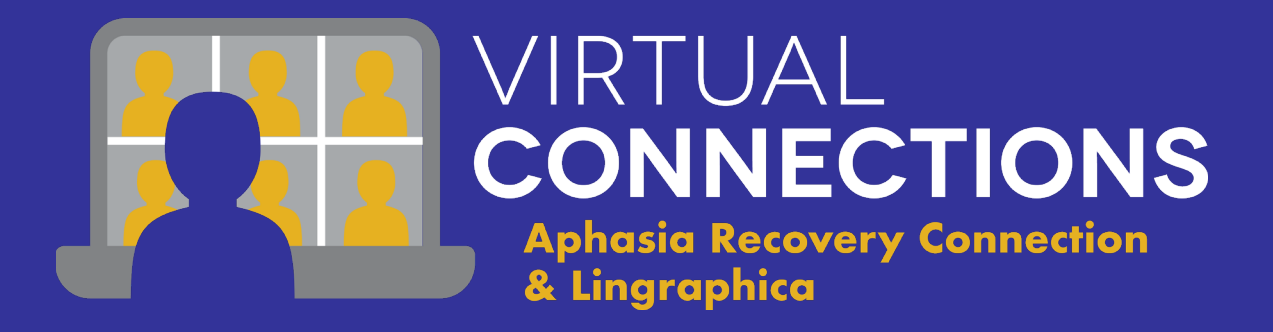

# Navigating the Account

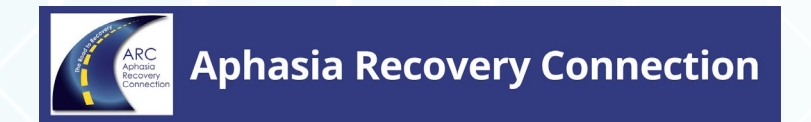

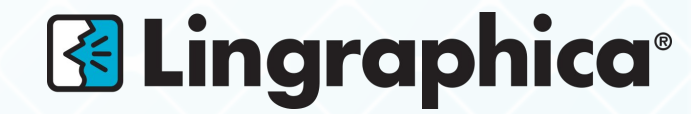

## NAVIGATING THE ACCOUNT

## Select the LINGRAPHICA LOGO to return to the VC Portal HOME PAGE

Use the dark grey MENU BAR on the LEFT to NAVIGATE to the:

- HOME PAGE
- COURSE CATALOG
- LEARNING CENTER

| ≡ 🖪 Ling          | graphica <sup>*</sup> Briele Mu | rphy |                     |                                              |
|-------------------|---------------------------------|------|---------------------|----------------------------------------------|
| A Home            |                                 |      | Search Catalog      |                                              |
| Q Search Catalog  | by                              |      | Footured            |                                              |
| 🕑 Learning Center | by                              |      | Featured            |                                              |
| Discussion Forums | vry                             |      | Your search return  | ed 10 results                                |
|                   | al Connections                  | >    |                     |                                              |
|                   |                                 |      |                     | Book Club                                    |
|                   |                                 |      |                     | ***                                          |
|                   |                                 |      |                     | Join us as we                                |
|                   | Instructor Led (10)             |      | INSTRUCTOR LED      | Reading afte<br>Attendees ar<br>way they can |
|                   | əry                             |      | Virtual Connections | 3                                            |
|                   | Virtual Connections (10)        |      |                     |                                              |

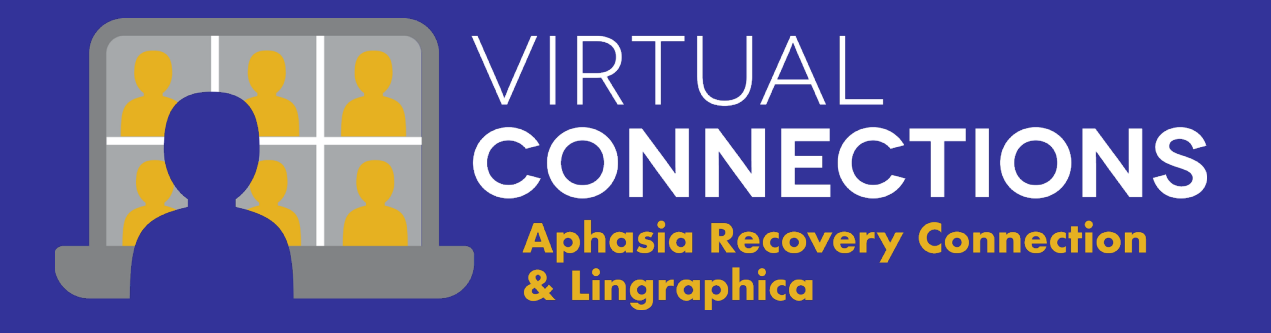

## VC Graphic Calendar

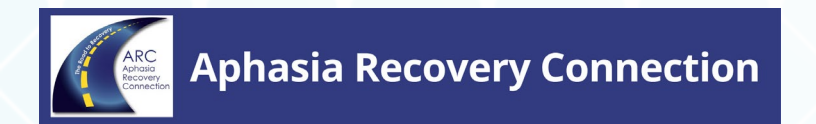

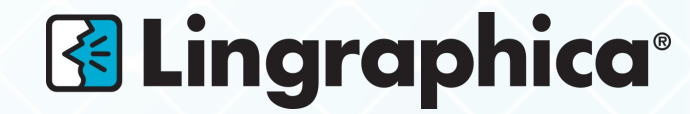

## FEATURED NEWS: VC GRAPHIC CALENDAR

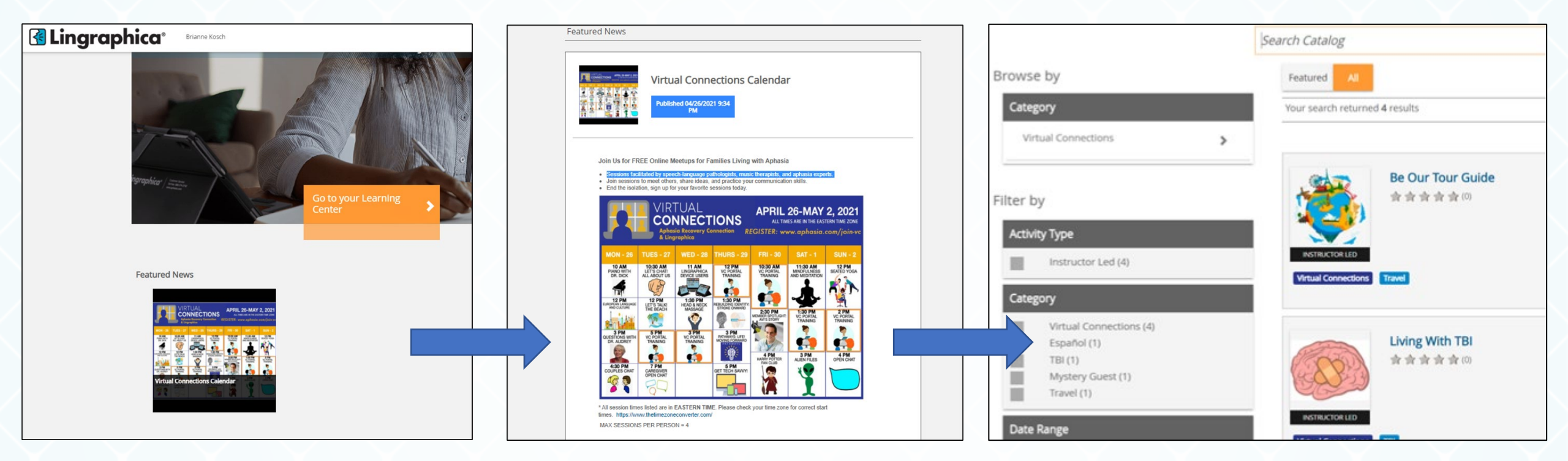

- You will find the VC GRAPHIC CALENDAR on the HOME PAGE under FEATURED NEWS
- When you select the calendar, it will open to a large page
- When you select anywhere on the calendar, it will bring you to the **COURSE CATALOG**
- If you find the calendar graphic helpful, we recommend you print it out each week

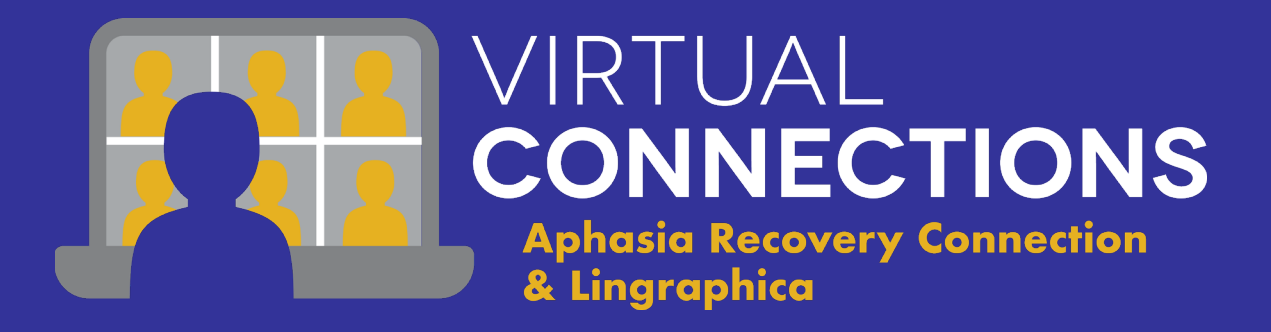

## **Events Calendar**

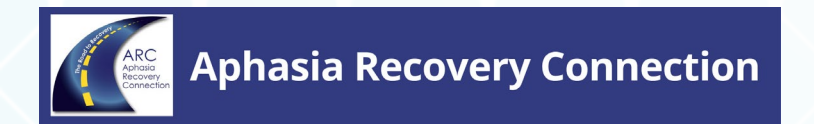

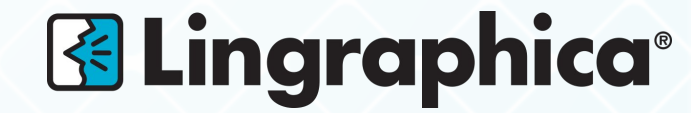

## **EVENTS CALENDAR**

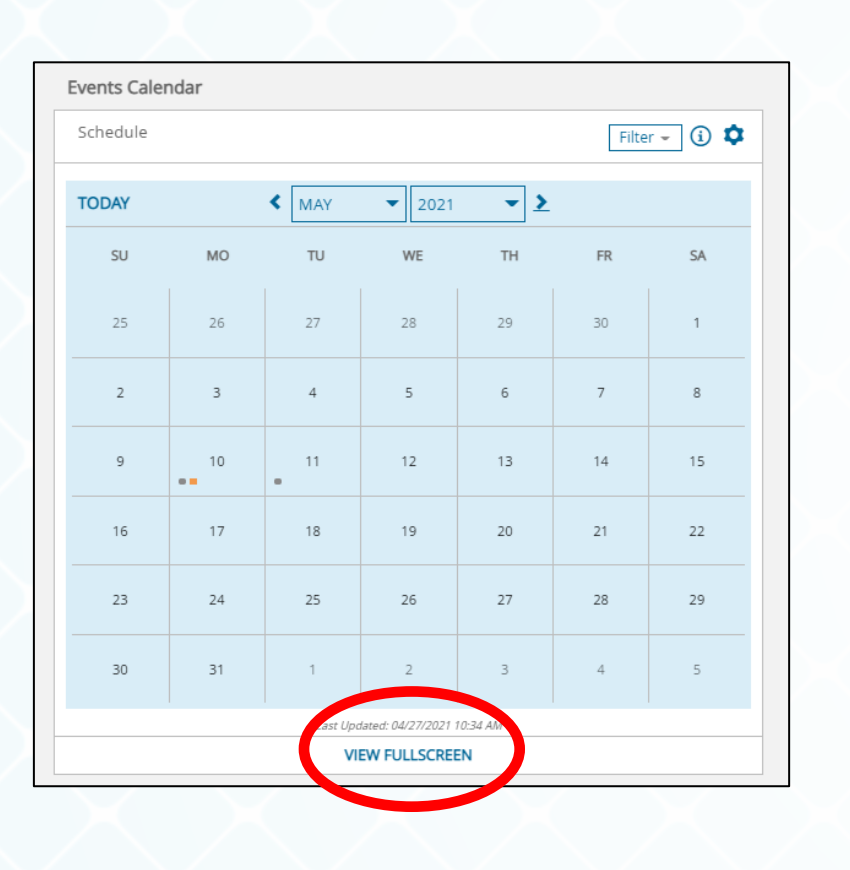

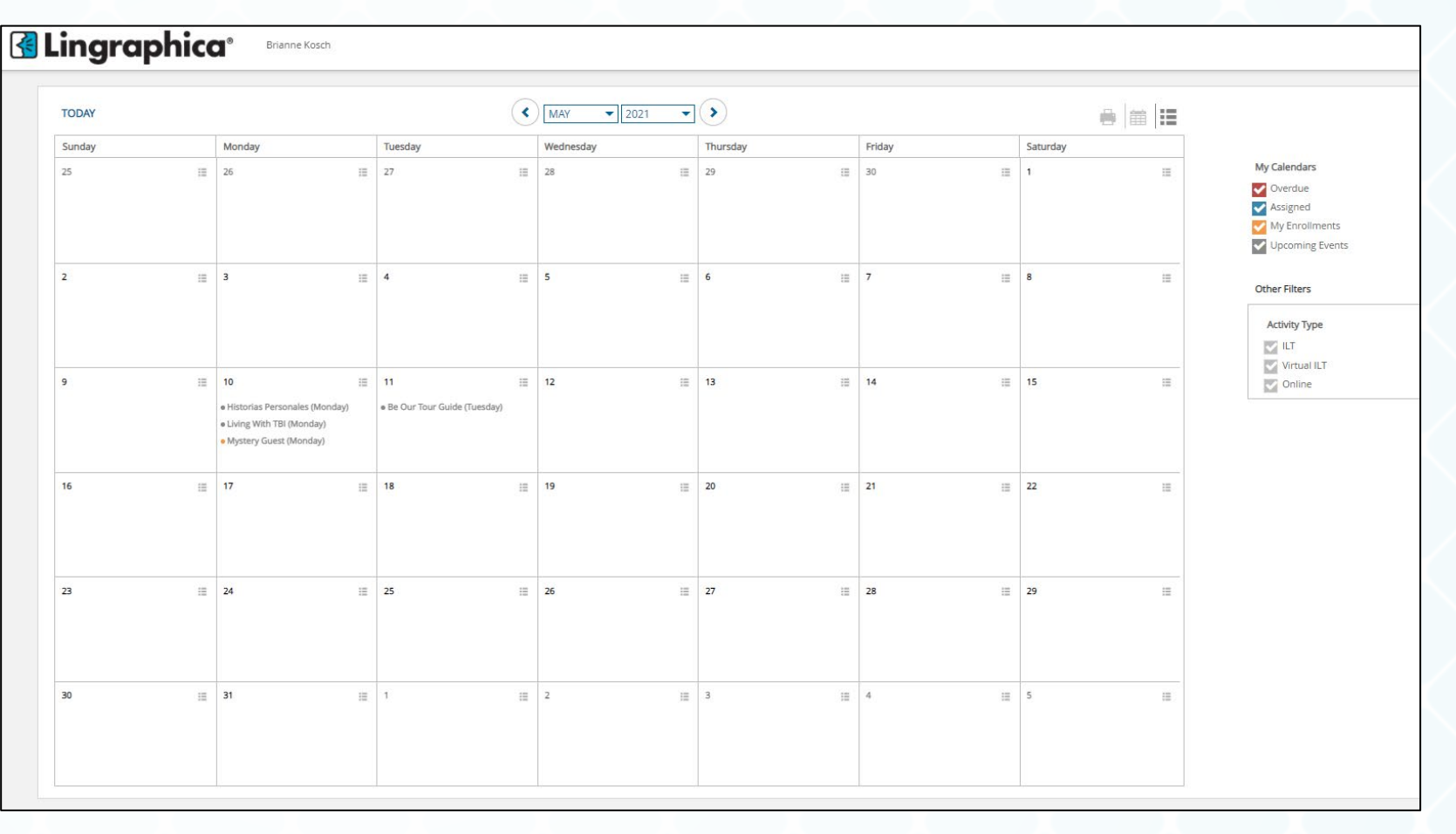

- There is an **EVENTS CALENDAR** on the left of the page
- Select VIEW FULLSCREEN to enlarge the calendar

## **EVENTS CALENDAR**

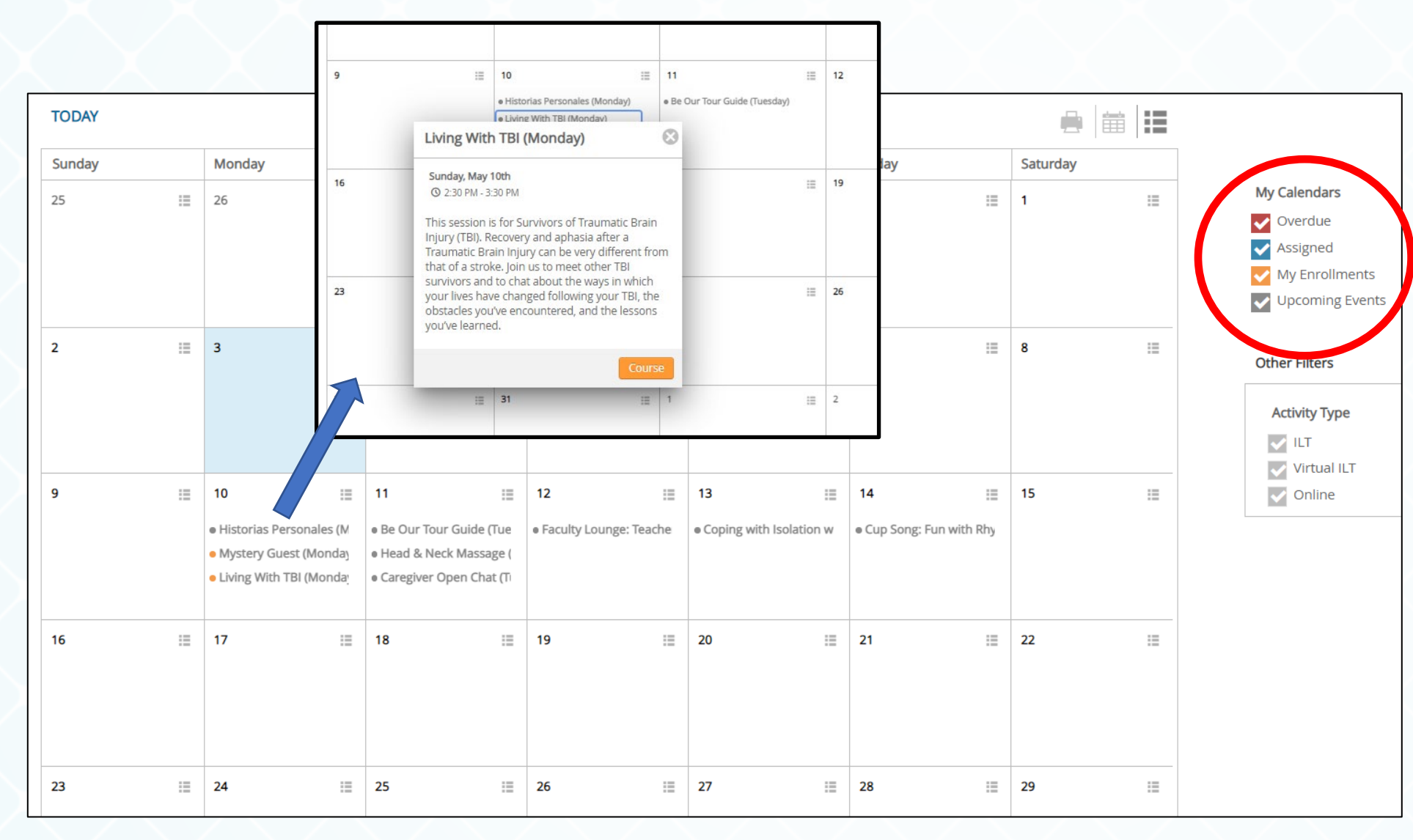

When the **EVENTS CALENDAR** is in full screen, you can see:

- All sessions for listed for that week
- Sessions you are enrolled in

When you select a session, a box with the session details will open.

## **EVENTS CALENDAR**

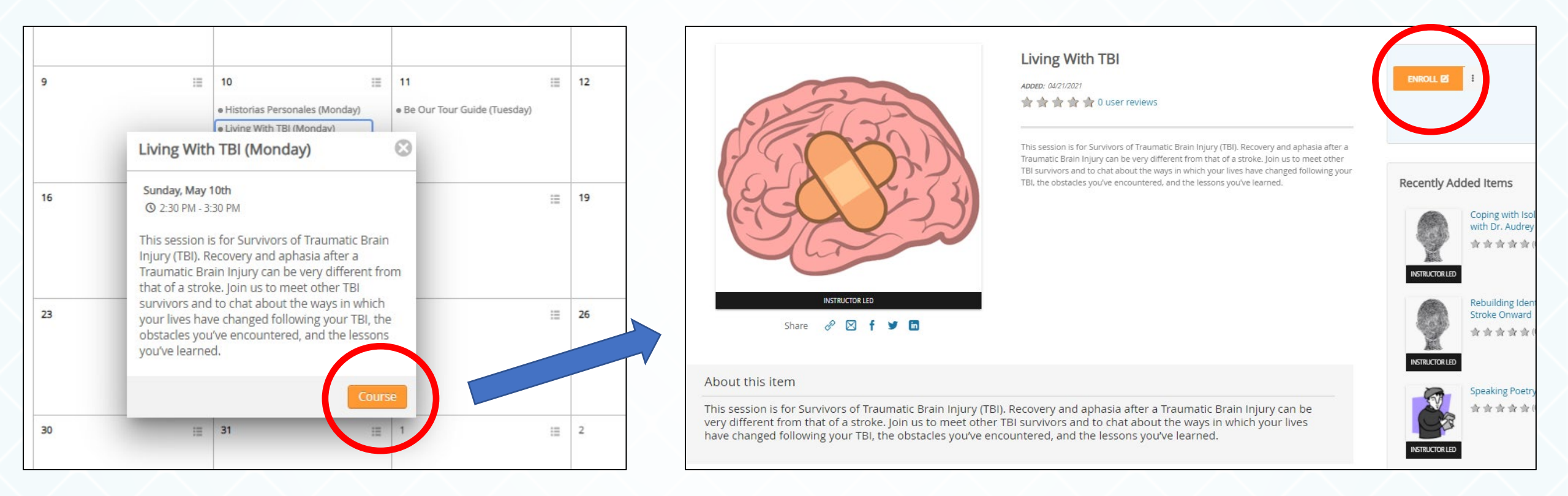

 When you select on the orange "COURSE" button, you will be brought to the session information page, where you can ENROLL in the session.

# THANK YOU!

Have questions or need help? Please call our Tech Support Team at 1-888-274-2742, Option 5

For International Callers + 001-888-274-2742, Option 5